## **PORTAL E-SIGNATURE INSTRUCTIONS**

#### When logged into Portal, click Documents:

| Infinite<br>Campus |                                                         |
|--------------------|---------------------------------------------------------|
| Message Center     | Message Center                                          |
| Today              |                                                         |
| Calendar           | Announcements Inbox                                     |
| Documents          | District Announcement<br>Monday 01/18/2016              |
| More               | WELCOME TO THE HALL CO<br>student's current informatior |

#### Select the document you would like to sign:

| Message Center | Documents                                                |                 |   |
|----------------|----------------------------------------------------------|-----------------|---|
| Today          |                                                          |                 |   |
| Calendar       | 20-21                                                    |                 |   |
| Documents      | Student Service                                          |                 |   |
| Maria          | student service                                          |                 |   |
| More           | Student Device Checkout Agreement<br>Created: 08/10/2020 | NEEDS ATTENTION | > |

# Read and review document. At the bottom you will find a 'Signature Page', click the red page with pen icon:

| Signature Page,                                                 | bage 1 of 1                                          |
|-----------------------------------------------------------------|------------------------------------------------------|
| Student Device Checkout Agreement                               |                                                      |
| This electronic signature, for all purposes of legal documents, | is the same as a pen-and-paper signature or initial. |
| Parant/Guardian Signatura                                       |                                                      |
|                                                                 | Date                                                 |
| Printed Name                                                    | _                                                    |
| This electronic signature, for all purposes of legal documents, | is the same as a pen-and-paper signature or initial. |
| Signature Pending                                               |                                                      |
| Parent/Guardian Signature                                       | Date                                                 |
| David Tamayo                                                    |                                                      |
| Printed Name                                                    |                                                      |

## Click 'Sign'

| -                    | Sign/Decline Dialog                                                                                             | × | ' of 1                          |
|----------------------|----------------------------------------------------------------------------------------------------|---|---------------------------------|
| Studen<br>This elect | Click Sign to agree or Decline to disagree. You can change your signature choice until you Submit the document. |   | nt<br>me as a pen-and-paper sig |
| Parent/G             | Sign Decline                                                                                                    | • | Date                            |
| Printed Na           | me                                                                                                    |   |                                 |

## Your signature and date will appear, click Submit:

| Signature Fa                                               | ge, page 1 of 1                                            |
|------------------------------------------------------------|------------------------------------------------------------|
| Student Device Checkout Agreement                          |                                                            |
| This electronic signature, for all purposes of legal docum | ents, is the same as a pen-and-paper signature or initial. |
| A                                                          | ∞ 08/10/2020 →                                             |
| Parent/Guardian Signature                                  | Date                                                       |
| Auto Terrepri                                              |                                                            |
| Printed Name                                               |                                                            |
| This electronic signature, for all purposes of legal docum | ents, is the same as a pen-and-paper signature or initial. |
| Signature Pending                                          |                                                            |
| Parent/Guardian Signature                                  | Date                                                       |
|                                                            |                                                            |
|                                                            |                                                            |

# Documents

| School Year<br>20-21                                                             |                  |
|----------------------------------------------------------------------------------|------------------|
| Portal                                                                           |                  |
| Student Device Checkout Agreement<br>Created: 08/10/2020 - Submitted: 08/10/2020 | SIGNED & PENDING |

## **INSTRUCCIONES PARA FIRMAR ELECTRÓNICAMENTE EN ePORTAL**

Acuerdo para el préstamo de dispositivos para estudiantes

- El padre / tutor primero debe tener una cuenta creada en ePortal Parent Infinite Campus para firmar el formulario
- Si usted no tiene la cuenta de "ePortal Parent Campus" por favor vaya a <u>https://www.hallco.org/web/new-ic-users/</u> para crear su cuenta .
  - Padre/Tutor necesitara los últimos 4 dígitos del seguro social de su hijo/a y la feche de cumpleaños de su hijo/a para crear su cuenta en "ePortal Parent Campus".

Tan pronto como el padre/Tutor tenga su cuenta en ePortal Parent Campus, por favor vaya a <u>https://campus.hallco.org/campus/portal/hall.jsp</u> para ingresar a Parent Campus. Y luego haga los siguientes pasos para firmar el formulario.

| 1. Cuando<br>ingrese elija  | E Infinite Campus                              |                                                         |
|-----------------------------|------------------------------------------------|---------------------------------------------------------|
| Portal,<br>'Documentos'     | Message Center                                 | Message Center                                          |
|                             | Calendar                                       | Announcements Inbox                                     |
|                             | Documents                                      | District Announcement<br>Monday 01/18/2016              |
|                             | More                                           | WELCOME TO THE HALL CO<br>student's current information |
| 2. Seleccione el Message Ce | nter Documents                                 |                                                         |
| documento                   | School Year                                    |                                                         |
| que desea                   | 20-21                                          | •                                                       |
| tirmar.                     | Student Service                                |                                                         |
| More                        | Student Device Checkout<br>Created: 08/10/2020 | Agreement                                               |

3. Leer y revisar el documento (Páginas 1-4 en inglés; Páginas 5-9 en español).

| 4. Al final del  | Signature Page, page 1 of 1                                                                                                    |
|------------------|----------------------------------------------------------------------------------------------------|
| documento        | Student Device Checkout Agreement                                                                                                |
| encontrara la    |                                                                                                    |
|                  | This electronic signature, for all purposes of legal documents, is the same as a pen-and-paper signature or initial.             |
| noja para        | Ref. 1                                                                                                    |
| firmar, haga     |                                                                                                    |
| clic en la       | Parent/Guardian Signature Date                                                                                                   |
|                  | Auto Terrepo                                                                                                    |
| pagina roja      | Printed Name                                                                                                    |
| con la figura    |                                                                                                    |
| del lániz        | This electronic signature, for all purposes of legal documents, is the same as a pen-and-paper signature or initial.             |
|                  |                                                                                                    |
|                  | Signature Pending                                                                                                    |
|                  | Parent/Guardian Signature Date                                                                                                   |
|                  | David Tamayo                                                                                                    |
|                  | Printed Name                                                                                                    |
| 5. Clic 'firmar' | Oliverative David and A of 4                                                                                                    |
|                  | Sign/Decline Dialog ×                                                                                                    |
|                  | Studen                                                                                                    |
|                  | Click Sign to agree or Decline to disagree. You can change your                                                                  |
|                  | This elect signature choice until you Submit the document. me as a pen-and-paper signature choice until you Submit the document. |
|                  |                                                                                                    |
|                  |                                                                                                    |
|                  | Parent/Go                                                                                                    |
|                  | and Berner                                                                                                    |
|                  | Dristed Name                                                                                                    |
|                  | Printed Name                                                                                                    |
|                  |                                                                                                    |
| 6 V aparocorá su | Signature Page, page 1 of 1                                                                                                    |
|                  | Of which Device Charles & Amount                                                                                                 |
| firma y la       | Student Device Checkout Agreement                                                                                                |
| fecha, haga      | This electronic signature, for all purposes of legal documents, is the same as a pen-and-paper signature or initial.             |
| , o<br>clic on   |                                                                                                    |
|                  | Parent/Guardian Signature Date                                                                                                   |
| 'Submit'         |                                                                                                    |
|                  | Printed Name                                                                                                    |
|                  |                                                                                                    |
|                  | This electronic signature, for all purposes of legal documents, is the same as a pen-and-paper signature or initial.             |
|                  |                                                                                                    |
|                  | Signature Pending<br>Parent/Guardian Signature Date                                                                              |
|                  |                                                                                                    |
|                  | Printed Name                                                                                                    |
|                  |                                                                                                    |
|                  | -                                                                                                    |
| 7. La            | Documents                                                                                                    |
| pestaña          |                                                                                                    |
| Document         | School Year                                                                                                    |
| Document         | 20-21                                                                                                    |
| OS               |                                                                                                    |
| aparecerá        | D-11                                                                                                    |
|                  |                                                                                                    |
| У                | Student Device Checkout Agreement                                                                                                |
| mostrará         | Created: 08/10/2020 - Submitted: 08/10/2020                                                                                      |
| que ha           |                                                                                                    |
| firmede el       |                                                                                                    |
| tirmado el       |                                                                                                    |

| document              |                                                                                                 |
|-----------------------|-------------------------------------------------------------------------------------------------|
| 0                     |                                                                                                 |
|                       |                                                                                                 |
|                       | os padros no firman osto formulario ostán ontando por no rosibir un dispositivo do HCSD. Al no  |
| firmar este formulari | io, los padres están de acuerdo en proporcionar un dispositivo con una funcionalidad similar al |

Los padres pueden leer e imprimir una copia del formulario de acuerdo completo en https://www.hallco.org/web/wp-content/uploads/2020/08/Student-Device-Checkout-Agreement\_\_2020-08-09-09-49-10.pdf